# Handling-Shortinstruction V1.0 for

# CONNECT-HS-Router + CONNECT-Router industrial WiFi-router

**Connectors:** 

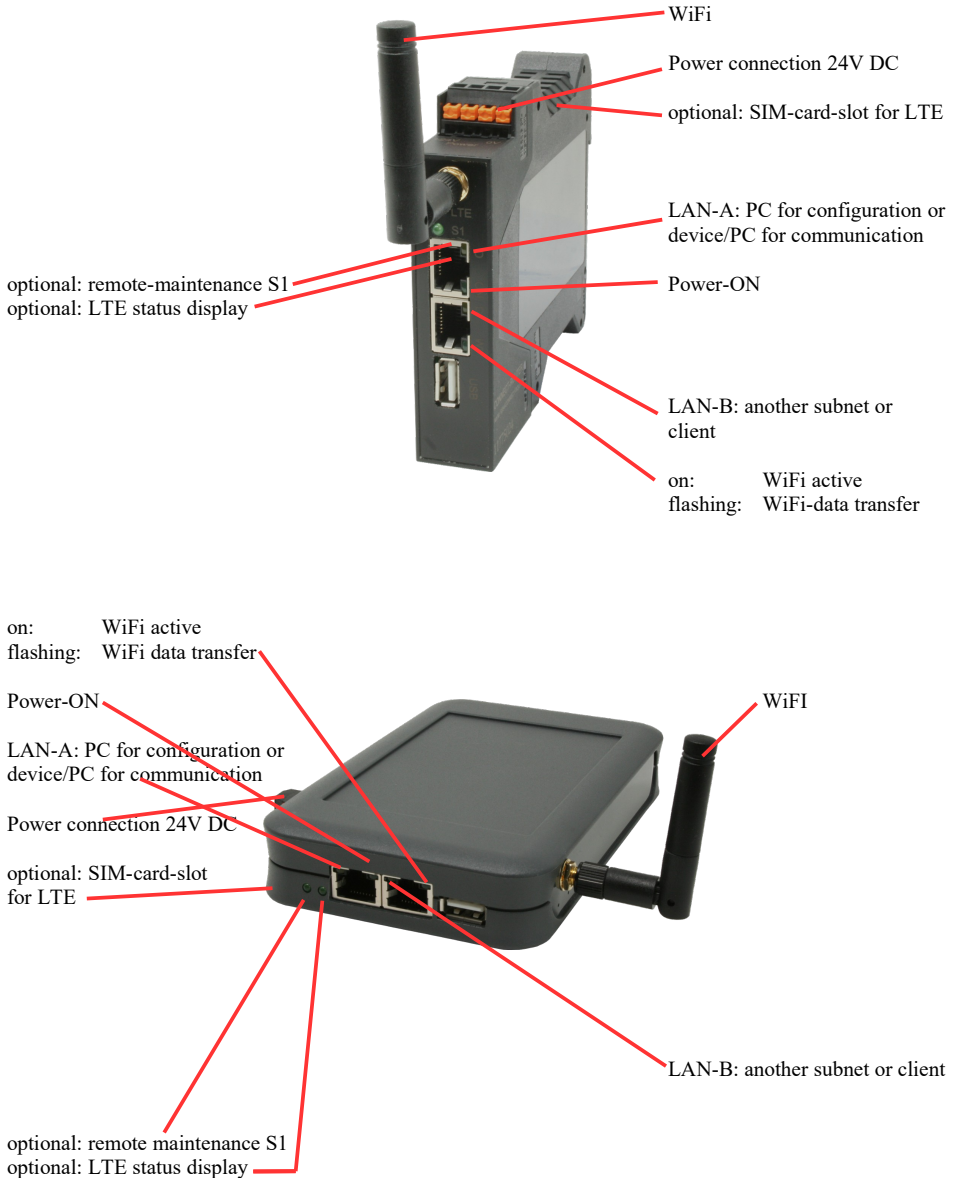

## **Power connection :**

| Voltage:            | $24~V~DC\pm20\%$ |
|---------------------|------------------|
| power consumption : | 1,2W             |

### Assignment of voltage plug :

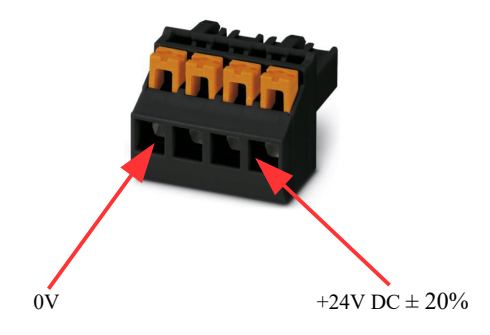

#### Initial start-up:

- CONNECT-Router creates a WLAN network with an SSID "CONNECT WiFi" with active DHCP master (laptop is automatically assigned an IP address)
- Connect laptop to this WiFi network and open with browser webserver with IP: http://192.168.2.1
- or
- Connect the PC to the LAN port using a LAN cable
- PC must be in the 192.168.2.xxx subnet

#### Starting page:

|                                                      | commissioning                                                                                                    |                                                                               |                       |
|------------------------------------------------------|----------------------------------------------------------------------------------------------------|-------------------------------------------------------------------------------|-----------------------|
| Before you can<br>immediately rea<br>On the page "co | start to use the device you will have to s<br>dy for the communication.<br>infiguration" you can change these as well | et up some basic settings. Afterward<br>as some further settings at any time. | s your device will be |
|                                                      | basic configuration                                                                                                   |                                                                               |                       |
|                                                      | In the first step you have to specify<br>Specifying the name is optional.                                             | how you want to use your devic                                                | е.                    |
|                                                      | device name:                                                                                                    |                                                                               |                       |
|                                                      | operation mode:                                                                                                    | <ul> <li>Bridge</li> <li>Router</li> </ul>                                    |                       |
|                                                      |                                                                                                    | n                                                                             | ext                   |
|                                                      |                                                                                                    |                                                                               |                       |

#### **Basic configuration:**

Assign a name to the device for identification

2 operating modes are possible with the CONNECT-Router :

- Bridge Multiple interfaces connected to a common network
- Router Separation between LAN and WAN (Internet) network

For operation mode Bridge:

| LAN configuration                                                                                     |                                         |  |
|----------------------------------------------------------------------------------------------------|-----------------------------------------|--|
| In the last step you have to configure how your device should be connected<br>with the local network. |                                         |  |
| interfaces:                                                                                           | ☑ LAN-A<br>☑ LAN-B<br>☑ WLAN            |  |
| ─IP settings                                                                                          |                                         |  |
| IP configuration:                                                                                     | <ul><li>DHCP</li><li>manually</li></ul> |  |
| DHCP server:                                                                                          | ☑ enable                                |  |
| IP address:                                                                                           |                                         |  |
| subnet mask:                                                                                          |                                         |  |
| -WLAN settings                                                                                        |                                         |  |
| search:                                                                                               | start search                            |  |
| mode:                                                                                                 | Access Point (AP) V                     |  |
| SSID:                                                                                                 | CONNECT WIFI                            |  |
| security type:                                                                                        | open V                                  |  |
| channel:                                                                                              | auto channel V                          |  |
|                                                                                                    |                                         |  |
| back                                                                                                  | save                                    |  |

LAN configuration: Determine the interfaces that should be bridged

## **IP** settings:

| <ul> <li>IP configuration:</li> </ul> | DHCP (parameters come from a DHCP master on the network)                                                                        |                                                                             |  |
|---------------------------------------|----------------------------------------------------------------------------------------------------|-----------------------------------------------------------------------------|--|
|                                       | Manual (IP addre                                                                                                    | ss + subnet mask fields must contain valid values)                          |  |
| - DHCP server:                        | Device is a DHC                                                                                                    | P server on the selected interfaces                                         |  |
| - IP address:                         | IP address of the                                                                                                    | IP address of the device                                                    |  |
| - subnet mask:                        | Subnet mask of the device                                                                                                    |                                                                             |  |
| WLAN settings:                        |                                                                                                    |                                                                             |  |
| - Search:                             | Searches for accessible WiFI networks and lists them. By clicking on an entry, the selected WiFi network is used for connection |                                                                             |  |
| - Modus:                              | Access-Point (AP) [the CONNECT-Router opens its own WiFi]                                                                       |                                                                             |  |
|                                       | Client [the CON                                                                                                    | NECT-Router connects to an existing WiFi network]                           |  |
| - SSID:                               | Name of the connected or created network                                                                                        |                                                                             |  |
| - Sicherheitsstufe:                   | Open                                                                                                    | (no encryption )                                                            |  |
|                                       | WEP                                                                                                    | (either 5 or 13 ASCII/10 or 26 hexidecimal characters)                      |  |
|                                       | WPA                                                                                                    | (8-64 ASCII characters)                                                     |  |
|                                       | WPA2                                                                                                    | (8-64 ASCII characters)                                                     |  |
|                                       | WPA/WPA2                                                                                                    | 8-64 ASCII characters (Independent automatic selection whether WPA or WPA2) |  |
| - Kanal:                              | Selection of the connection channel                                                                                             |                                                                             |  |

## for operation mode Router:

|                                      | WAN configuration                                   |                                                    |
|--------------------------------------|-----------------------------------------------------|----------------------------------------------------|
|                                      | Next you have to configure how your internet / WAN. | device should be connected with the                |
|                                      | WAN interface:                                      | LAN-A 💌                                            |
|                                      | -IP settings                                        |                                                    |
|                                      | IP configuration:                                   | O DHCP<br>is manually                              |
|                                      | IP address:                                         |                                                    |
|                                      | subnet mask:                                        |                                                    |
|                                      | dateway address:                                    |                                                    |
|                                      |                                                     |                                                    |
|                                      | back                                                | next                                               |
| WAN interface:                       | Set the WAN interface                               | from LAN-A, LAN-B oder WLAN                        |
| IP settings:                         |                                                     |                                                    |
| - IP configuration:                  | DHCP (Parameters cor                                | ne from a DHCP master on the network)              |
|                                      | Manuell (fields IP Add<br>valid values)             | dress + Subnet Mask + Gateway Address must contain |
| - IP address:                        | IP address of the device                            | e                                                  |
| - subnet mask:                       | Subnet mask of the dev                              | vice                                               |
| <ul> <li>gateway address:</li> </ul> | Gateway address of the                              | e device                                           |

## LAN configuration:

Determine the interfaces that should be connected to the local network

| LAN configuration                                                                                  |                                            |  |
|----------------------------------------------------------------------------------------------------|--------------------------------------------|--|
| In the last step you have to configure how your device should be connected with the local network. |                                            |  |
| interfaces:                                                                                        | ☑ LAN-B<br>☑ WLAN                          |  |
| ─IP settings                                                                                       |                                            |  |
| IP configuration:                                                                                  | <ul> <li>DHCP</li> <li>manually</li> </ul> |  |
| DHCP server:                                                                                       | enable                                     |  |
| IP address:                                                                                        |                                            |  |
| subnet mask:                                                                                       |                                            |  |
| -WLAN settings                                                                                     |                                            |  |
| search:                                                                                            | start search                               |  |
| mode:                                                                                              | Access Point (AP) v                        |  |
| SSID:                                                                                              | CONNECT WIFI                               |  |
| security type:                                                                                     | open v                                     |  |
| channel:                                                                                           | auto channel 🗸                             |  |
| ·                                                                                                  |                                            |  |

back

save

#### **IP settings:**

| DHCP (Parameters come from a DHCP master on the network)            |  |  |
|---------------------------------------------------------------------|--|--|
| Manuell (fields IP address + subnet mask must contain valid values) |  |  |
| Device is a DHCP server on the selected interfaces                  |  |  |
| IP address of the device                                            |  |  |
| Subnet mask of the device                                           |  |  |
|                                                                     |  |  |

### WLAN settings:

| Searches for accessible WiFI networks and lists them; by clicking on an entry, |                                                                                                    |  |
|--------------------------------------------------------------------------------|----------------------------------------------------------------------------------------------------|--|
| d for connection                                                               |                                                                                                    |  |
| Access-Point (AP) [the CONNECT-Router opens its own WiFi]                      |                                                                                                    |  |
| Client [the CONNECT-Router connects to an existing WiFi network]               |                                                                                                    |  |
| Name of the connected or created network                                       |                                                                                                    |  |
| Open                                                                           | (no encryption )                                                                                                    |  |
| WEP                                                                            | (either 5 or 13 ASCII/10 or 26 hexidecimal characters)                                                                                                    |  |
| WPA                                                                            | (8-64 ASCII characters)                                                                                                    |  |
| WPA2                                                                           | (8-64 ASCII characters)                                                                                                    |  |
| WPA/WPA2                                                                       | 8-64 ASCII characters (Independent automatic selection                                                                                                    |  |
|                                                                                | whether WPA or WPA2)                                                                                                    |  |
| Selection of the connection channel                                            |                                                                                                    |  |
|                                                                                | Searches for accessib<br>d for connection<br>Access-Point (AP) [tl<br>Client [the CONNEC<br>Name of the connecte<br>Open<br>WEP<br>WPA<br>WPA2<br>WPA2<br>WPA/WPA2<br>Selection of the connected |  |

By "Save" the selected configuration is adopted. The device is ready for use in the specified operating mode after a short waiting period (maximum 10s).

| Situation                                                            | Operating mode | WLAN mode                                      | Particularities                                                                                                    |
|----------------------------------------------------------------------|----------------|------------------------------------------------|----------------------------------------------------------------------------------------------------|
| With a laptop around the S5/7 PLC + CONNECT-Router                   | Bridge         | Access-Point                                   | PLC via S5/7 LAN on LAN-A<br>port, additional LAN<br>participants on LAN-B port                                                      |
| Bring S5/7-PLC or LAN-participants<br>into the existing WiFi network | Bridge         | Client                                         | PLC via S5/7-LAN / LAN-<br>participant on LAN-A port,<br>additional LAN-participant on<br>LAN-B port                                 |
| Create a separate subnet for connected devices                       | Router         | Access-Point                                   | LAN-A port to the company<br>network, LAN-B port + WLAN to<br>the machine network<br>(Don't forget routes in the<br>company network) |
| Extend LAN route<br>Attention: 2 devices are required                | Bridge         | 1. device Access-<br>Point<br>2. device Client | One device as AP and the second as client                                                                                            |

You need the following operating modes for the following situations :

After selecting the configuration, save it in the device and after a short initialization time (max. 10s) the devices are ready for operation.

You can find out more about the operating modes in the device manual on the CONNECT-Router product page.

(c) copyright 2000-2024 by TPA

## Menutree Website:

+ Products / docu / downloads + Hardware + Router 3G / WLAN/WIFI + CONNECT-Router-devices + CONNECT-Router

## **<u>QR-Code Website:</u>**

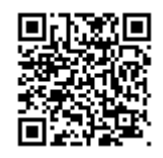

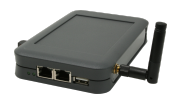

Please make sure to update your drivers before using our products.

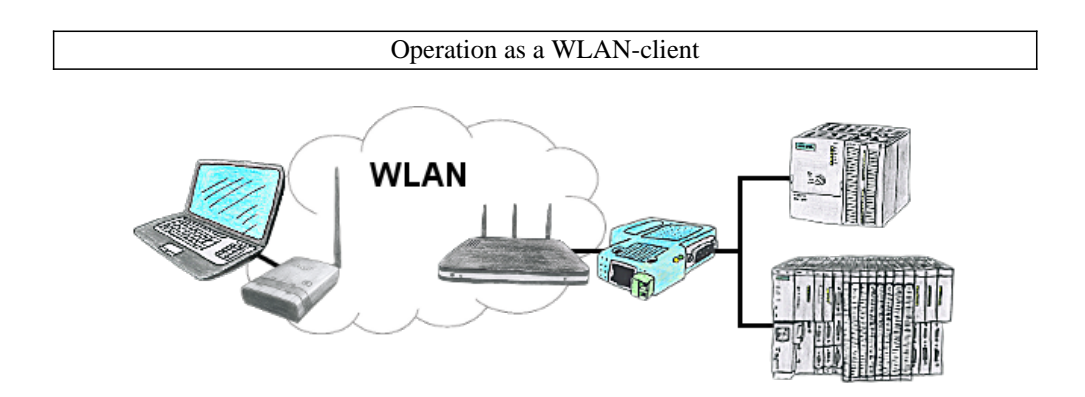

You are on site your plant and should move round the machine and simultaneously control or monitor. WLAN is reachable, but your PC is not able to provide WLAN. No problem, you parametrize ALF as a client and connect him to the PC and join the reachable WLAN and you are online on the PLC.

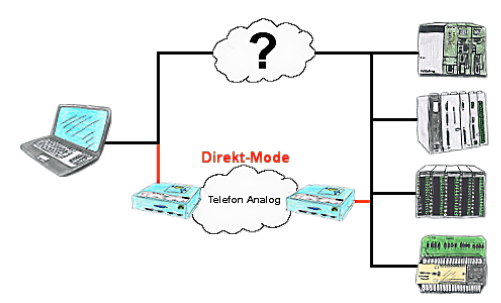

There is an unsupported control or data logger or converter integrated in your installation which protocol is not supported? No problem, the signs that the PC in the office sends will be transferred via telephone line by the Direct-mode , and on-site reproduced by the TP/TB. The way back is identical. So in that case there's also a communication to the electronic devices available.

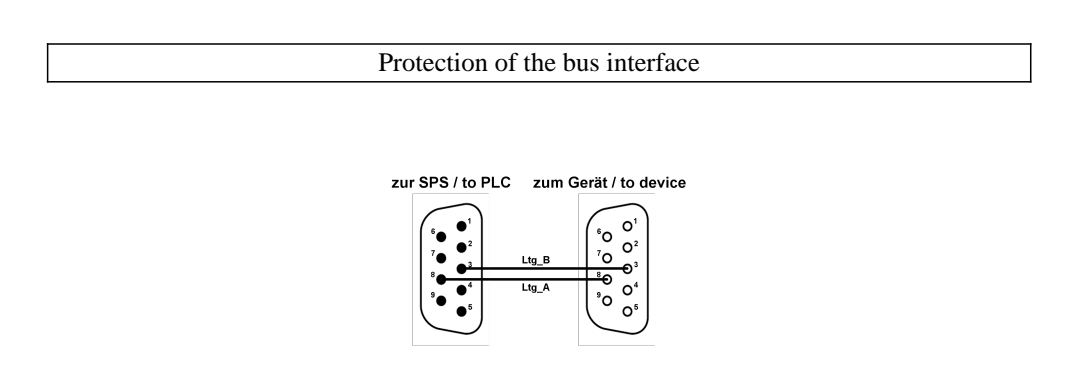

Participants on "unknown" bus-connection, threatening danger of damage

Programming-adapters or other bus participants to attach a 9-pin bus-connection, who has not a queasy feeling that damages can arise.

Who owns the assemblies "VIPA 21x-2bm0x and 208-1dp0x" from VIPA knows the problem. Quickly, a voltage-conducting pin is pulled against GND => The short circuit is existing.

Simply save only the plug-contacts of the bus-connection from wear due to permanent plugging and removal of participants. For this purpose, the bus-coupler plug can be used. A small component with great effect.

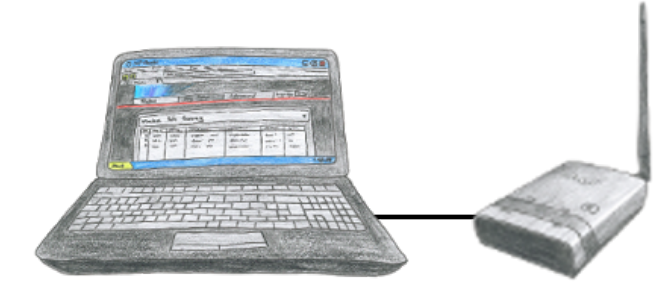

To configure ALF you dont need additional driver or special cables, you connect your PC via LAN or WLAN with ALF and over the integrated webserver you can configure the needed function.

## Remote maintenance with TS-software without original TS-adaptor

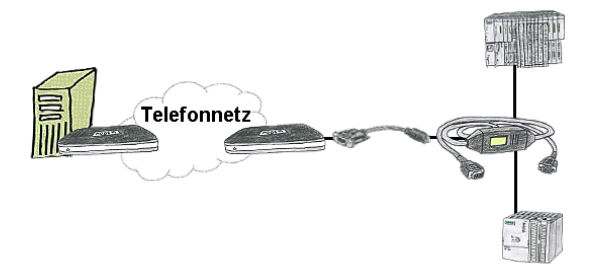

You have to reach urgend your PLC via remote maintenance and have no TS-adaptor in your company? No problem, configure with the MPI-Kabelmanager your S7-interface-cable MPI/PPI-Kabel the mode "TS" for "remote maintenance", connect this cable with the TS-Adapter (article number 9350-TS) with a standard modem and send it all to your client. Now you will be able to start the connection with your TS-sofware and solve the problem. And this all without buying a original TS-adapter.